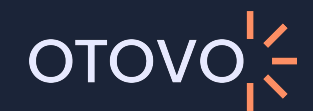

## Recupero credenziali GSE e Terna di un impianto: come procedere?

## Homepage GSE - <u>https://www.gse.it/</u>

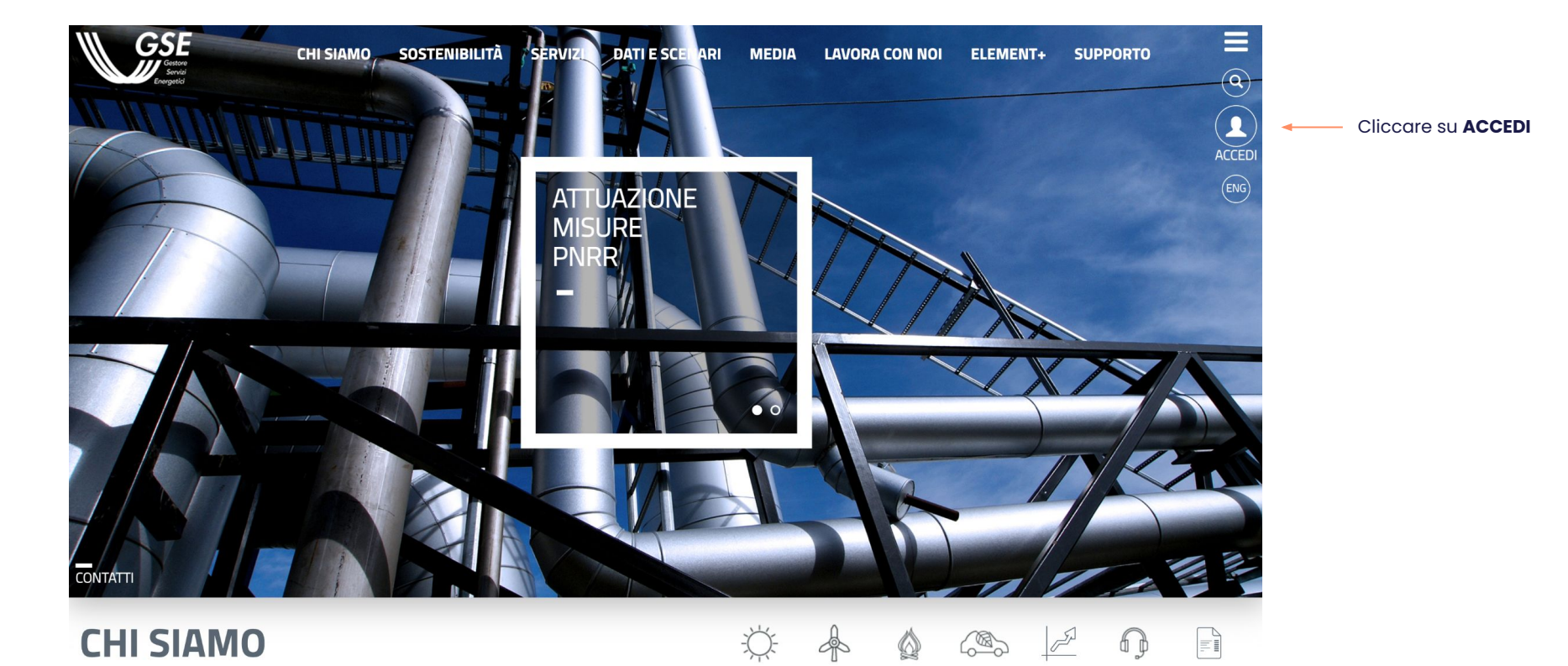

отоу

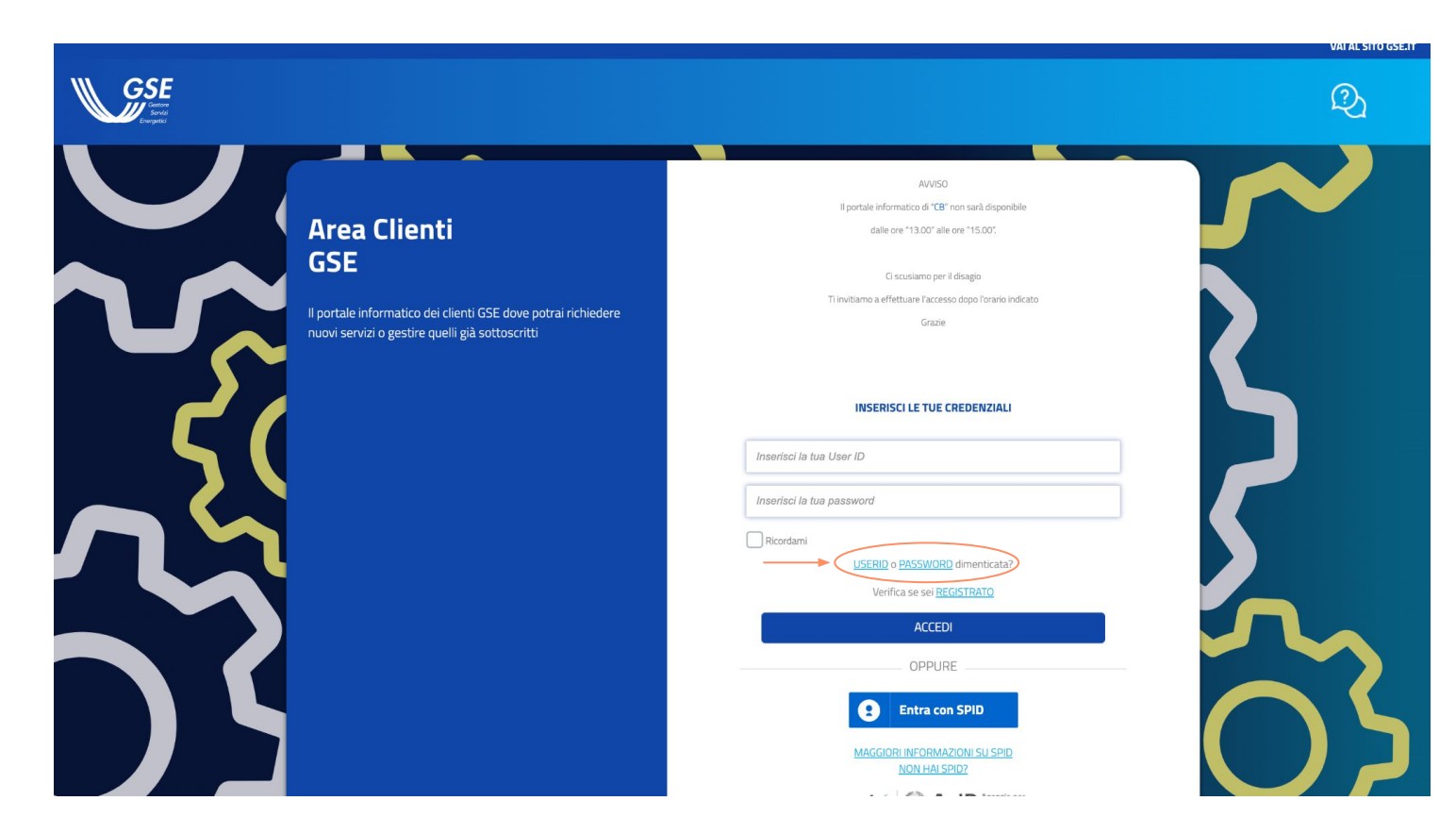

#### Si aprirà questa pagina dove sarà necessario inserire il **codice fiscale** della persona **intestataria dell'impianto**:

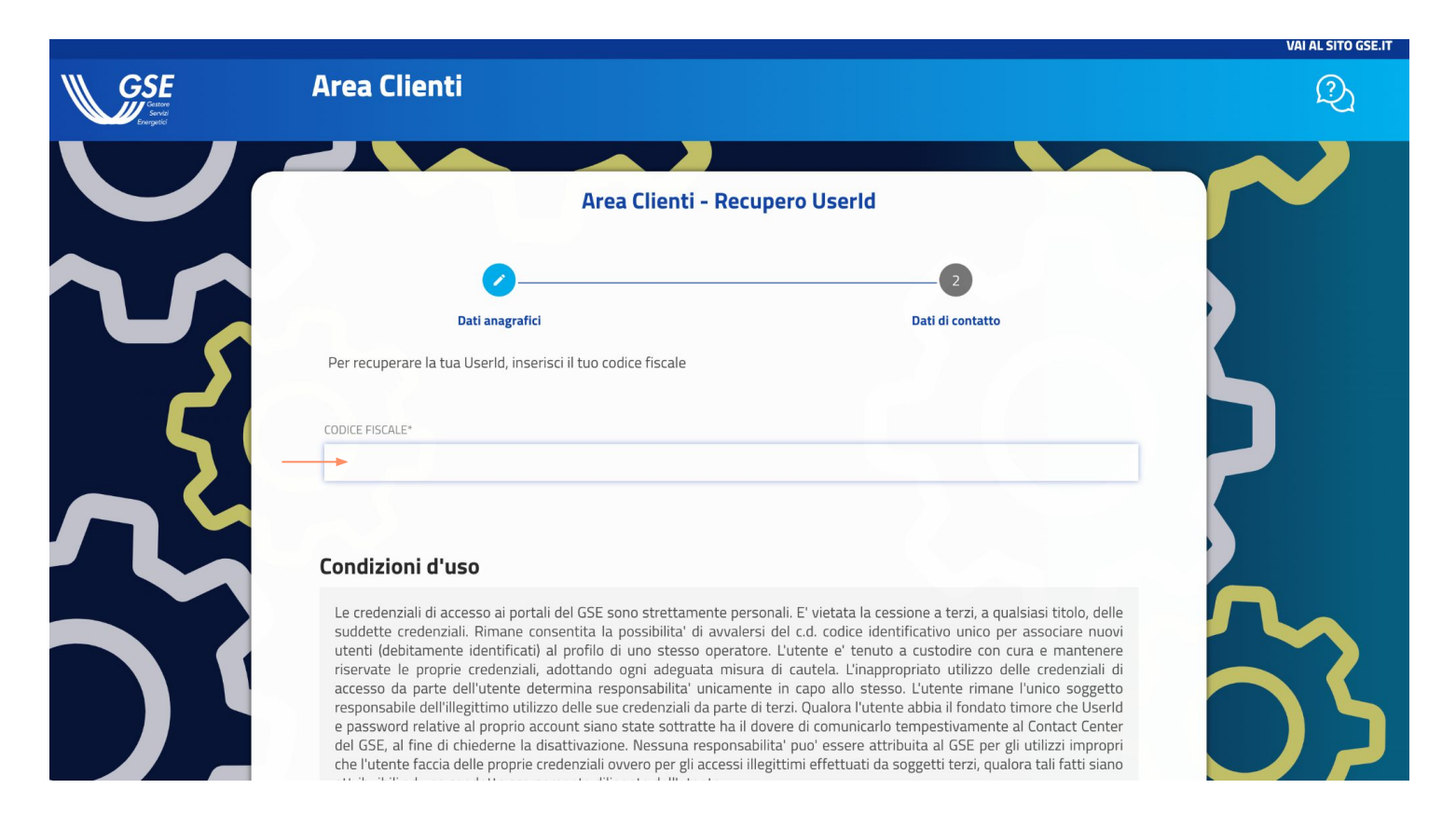

#### Proseguendo si spunterà la casella Accetto e Non sono un robot e si proseguirà con i passaggi per il recupero delle credenziali:

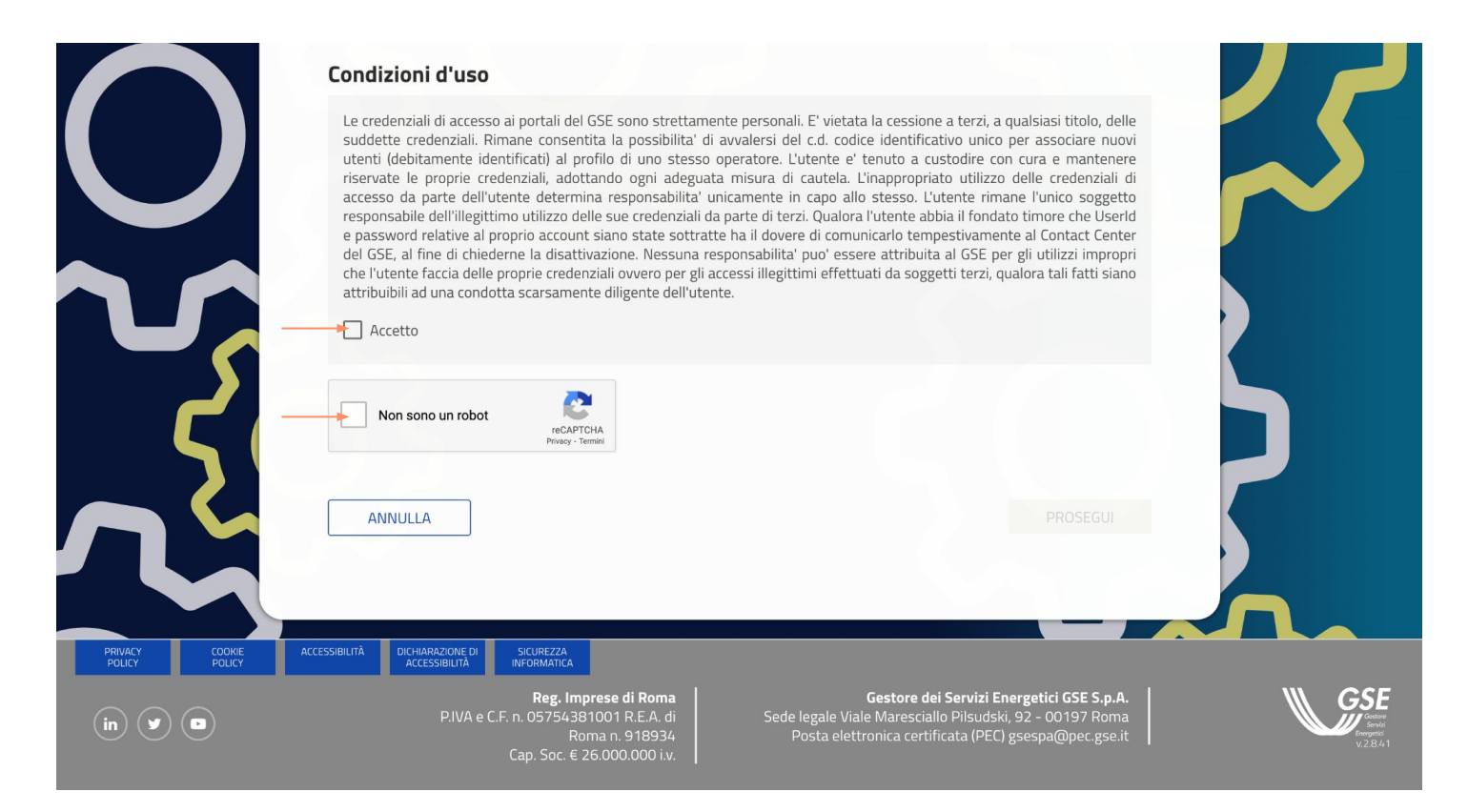

Se il codice fiscale inserito è quello della persona a cui è intestato l'impianto, si aprirà una pagina dove verrà richiesto se si preferisce recuperare le credenziali tramite **indirizzo email** o **numero di cellulare**.

Cliccando sul cerchio di fianco a email o numero e su **CONFERMA** in basso a destra seguiranno nuove indicazioni per il recupero di username e password:

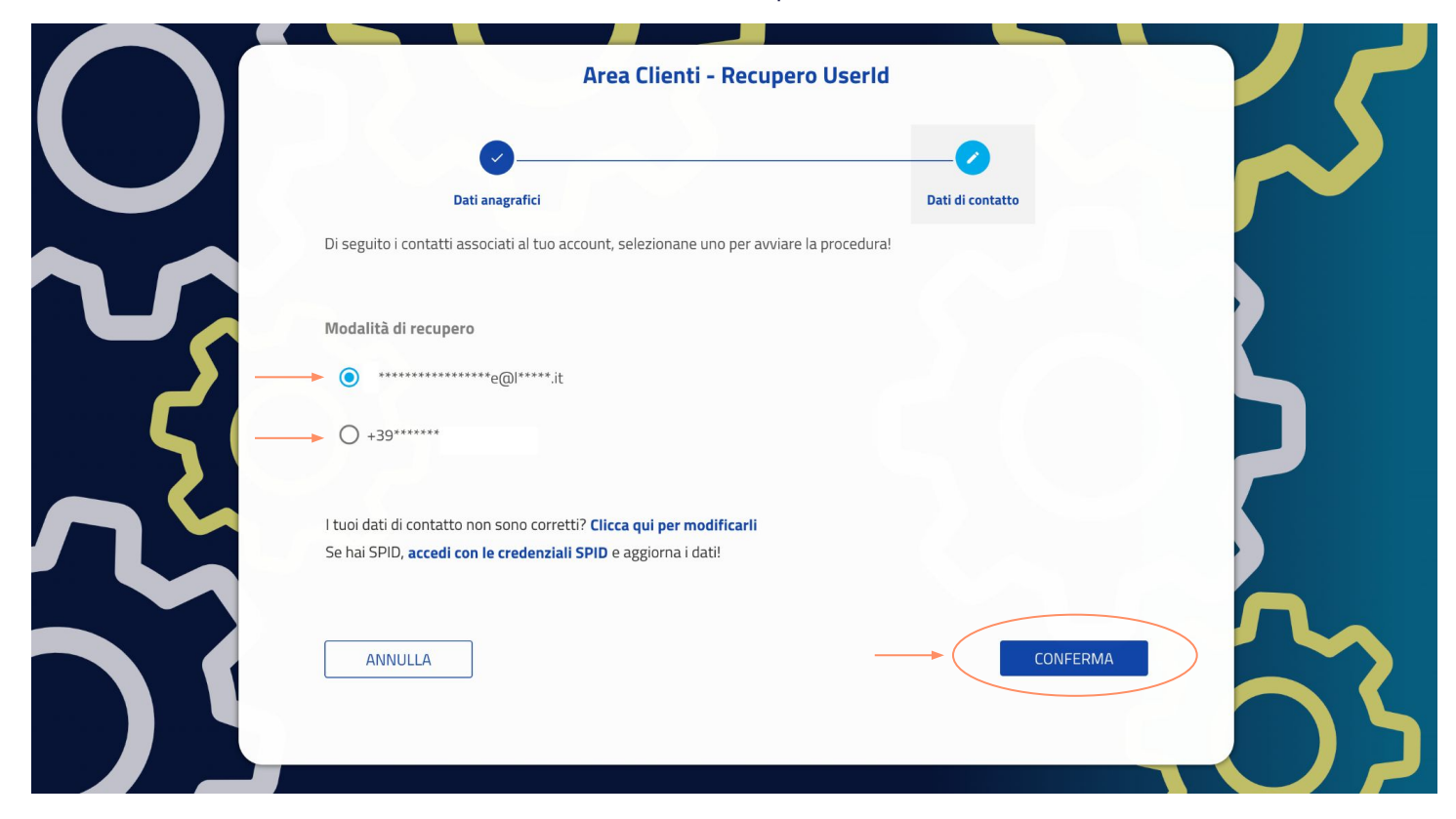

# Se hai già a disposizione il tuo UserID GSE ma vuoi recuperare la password di accesso, segui le istruzioni che seguono:

- Collegati al portale GSE, inserisci la tua UserID e premi il tasto avanti
- Nella schermata successiva clicca poi su Password dimenticata e inserisci di nuovo la tua UserID seguita dal codice captcha: ti apparirà un codice di sicurezza e ti verrà inviata una mail contenente un link che dovrai cliccare
- Nella pagina che ti apparirà dovrai inserire il codice di sicurezza (se non lo hai tenuto da parte prima puoi trovarlo nella mail ricevuta dal GSE), la UserID e una nuova password da ripetere **due volte**
- Ti resterà solo da accettare le **condizioni** e inserire il **captcha**, e se tutto è stato inserito correttamente visualizzerai una schermata di procedura andata a **buon fine**

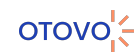

### Numero verde Gaudì Terna

Chiamando il numero verde **800 999 333** è possibile chiedere al servizio clienti quale **mail** è associata al codice fiscale dell'intestatario dell'impianto, così facendo si ha già recuperato l'username ed è possibile procedere con il **recupero della password** 

Se la mail associata al codice fiscale **non** fosse più accessibile/disponibile/non venisse più utilizzata dal cliente, è possibile compilare questo <u>modulo</u> e seguire le **istruzioni** presenti per richiedere che venga modificato l'indirizzo email associato all'account e, quindi, **all'impianto** 

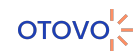

### Homepage Gaudì Terna - <u>https://mercato.terna.it/gaudi/Login.aspx</u>

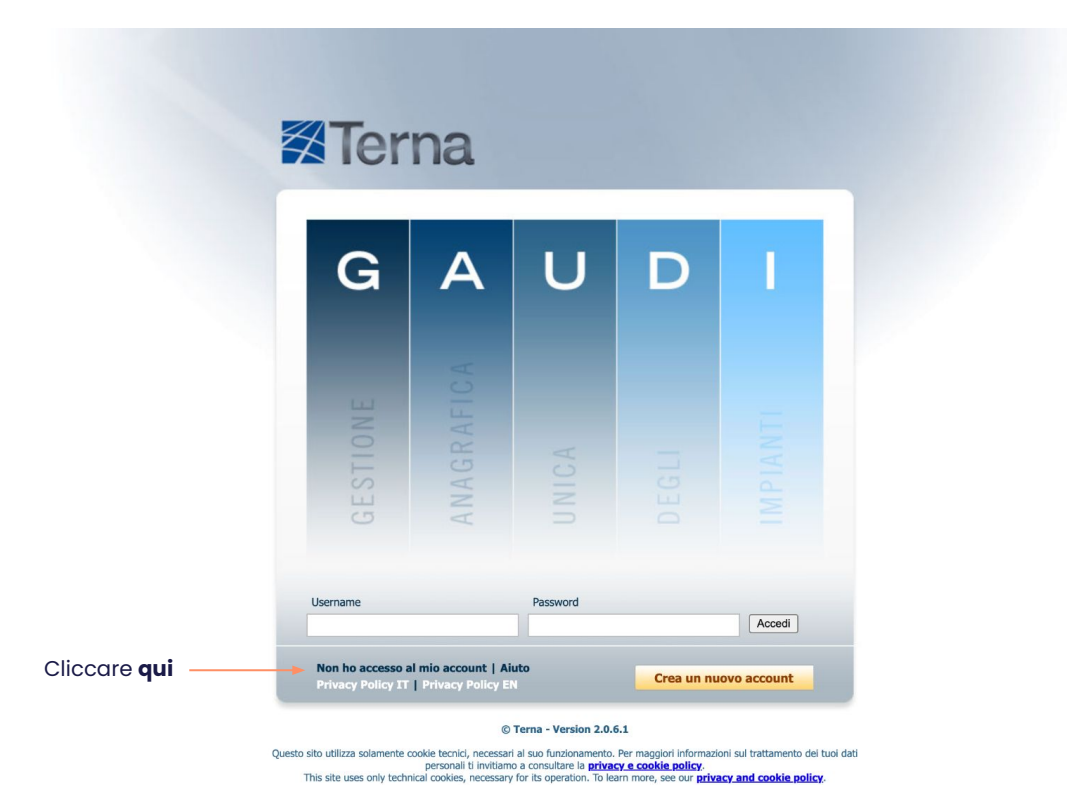

Privacy - Termini

|      | *Inserisci dei dati per recuperare la tua utenza.         Mener Utente:         Ragione Sociale:         Codice Fiscale:         Perdita Iva:         Temait         Verifica dati                                                                                                    |   |
|------|----------------------------------------------------------------------------------------------------|---|
| Quer | Acced      Acced      Non ho accesso al mío account   Aluto     Privacy Policy IT   Privacy Policy EN      O Terna - Version 2.0.6.1      so sto utilizza solamente codele tecnici, necessari al suo funzionamento. Per maggiori informazioni sul tratamento dei buol dati     personali ti invittamo a consultare la <u>privacy ne codele policy</u> .      This site uses only technical codes, necessari pri to sopretto. To los men more, see uno privacy and codele policy. | 2 |

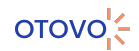

L'unico campo obbligatorio è l'indirizzo email, pertanto è possibile recuperare le credenziali anche solo inserendo l'**email della persona a cui è intestato l'impianto** - una volta inserito il dato e cliccato su **Verifica dati** è possibile procedere:

| <b>Z</b> Terna                                                                                                    |                                                                                                    |
|----------------------------------------------------------------------------------------------------|----------------------------------------------------------------------------------------------------|
| *Inserisci dei dati<br>Nome Utente:<br>Ragione Sociale:<br>Codice Fiscale:<br>Partita Iva:<br>*Email:<br>*Email:<br>Verifica dati<br>User<br>Non ho accesso al mio account<br>Privacy Policy 11 Privacy Polic | Alito Crea un nuovo account O Terra - Version 2.0.6.1                                                                                                    |
| Questo sito utilizza solamente codele technica, nece<br>provincia di invi<br>This site uses only technical cookies, neces                                                                                     | arr al sou futurinationents, refer magoron northmation sail traitamento dei fuori dati<br>ano a consultare in privacy e coste privacy and cookie policy.<br>Privacy - Temi |

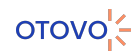

Se l'indirizzo email inserito è stato correttamente usato per la registrazione di un impianto, apparirà questo **messaggio** - è necessario accedere alla **casella di posta** di tale indirizzo email per procedere con il recupero delle credenziali:

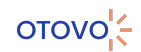

Arriverà una mail dall'**indirizzo ufficiale** del servizio come quella riportata di seguito e cliccando sul **link** che viene riportato nel testo sarà possibile **modificare la password di accesso**:

| From: < <u>noreply.gaudi@terna.it</u> >               |
|-------------------------------------------------------|
| Date: Tue, Jan 3, 2023 at 2:05 PM                     |
| Subject: Notifica GAUDI                               |
| To:                                                   |
|                                                       |
|                                                       |
| Gentile utente                                        |
| Confermiamo la sua registrazione con i seguenti dati: |
|                                                       |
| Nome Utente:                                          |
| Neme                                                  |
| Nome:                                                 |
| Cognome:                                              |
| Ragione Sociale:                                      |
| Codice Fiscale:                                       |

Per effettuare l'attivazione della sua utenza e inserire una nuova password selezioni il seguente link:

https://mercato.terna.it/Gaudi/Login

Cordiali Saluti

Partita Iva: Email:

Questo messaggio (allegati eventuali compresi) contiene informazioni del Gruppo Terna che devono essere utilizzate esclusivamente dai destinatari in relazione alle finalità per le quali sono state inviate. Vietata qualsiasi forma di divulgazione senza l'esplicito consenso di Terna. Qualora questa e-mail sia stata ricevuta per errore, si prega di provvedere alla distruzione dell'intero messaggio e di informare tempestivamente il mittente. Grazie.

This email (and any files transmitted with it) includes Terna Group information and is intended solely for the use of the recipients to whom it is addressed. Please note that disclosing the contents of this email is strictly prohibited without Ternas express consent. Please notify the sender immediately if you have received this e-mail by mistake and delete this e-mail from your system. Thank you.

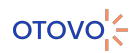

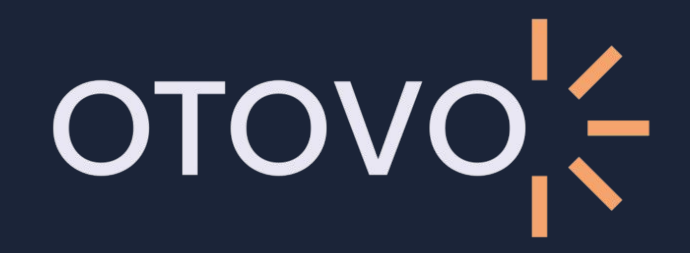